THE COLLEGE OF FAMILY PHYSICIANS OF CANADA LE COLLÈGE DES MÉDECINS DE FAMILLE DU CANADA

# HOW TO USE THE CFPC MOBILE APP

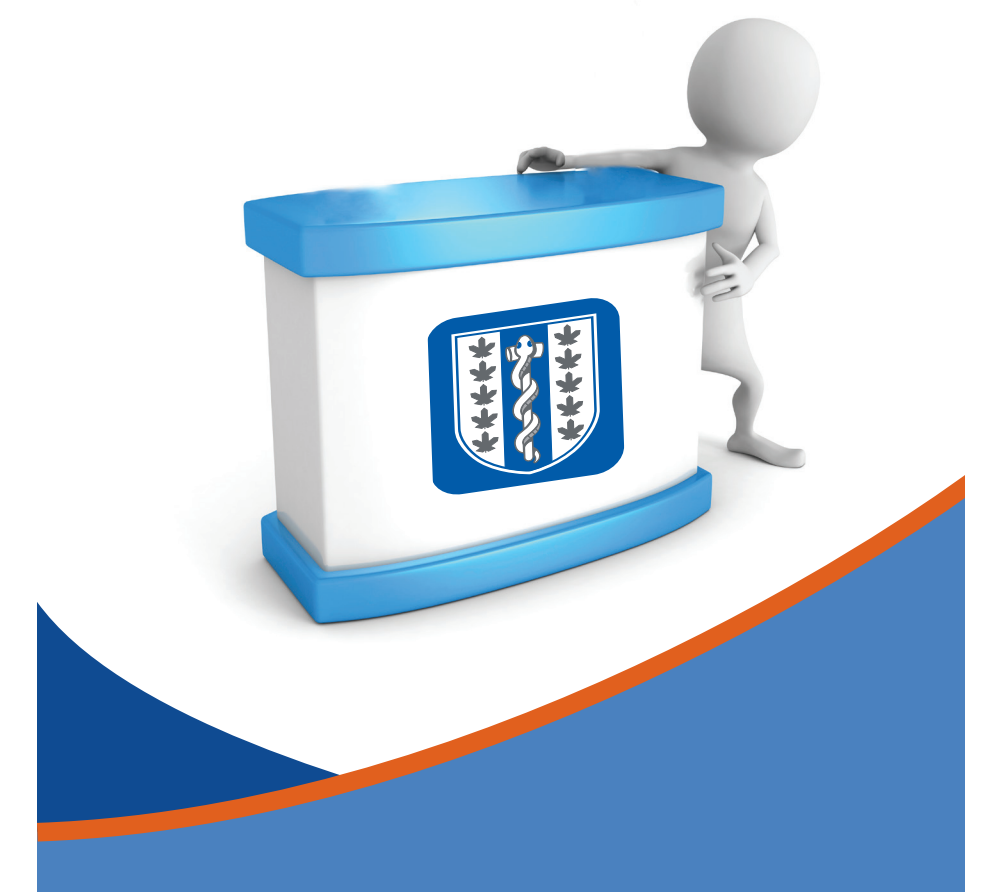

# Connect to a wireless network

This Mobile App works best with a stable WiFi connection and strong signal when you first download and install it, as well as during the conference. Cellphone coverage can be inconsistent in the conference venue.

#### **Platforms and devices**

| APPLE                                                                                                    | ANDROID                                                                                                    | BLACKBERRY                                                                |  |  |
|----------------------------------------------------------------------------------------------------|----------------------------------------------------------------------------------------------------|---------------------------------------------------------------------------|--|--|
| OS 8.0.1 and above<br>Compatible with iPhone,<br>iPad, and iPod Touch                                                  | OS 4.0 and above<br>Given the number of Android<br>screen sizes and combinations<br>of make and model, our<br>vendor tested the app on a<br>representative sample of the<br>most popular Android devices<br>(ie, Nexus 4, Samsung Galaxy<br>S3, Tab 4, Nexus 7 tablet). | BlackBerry Q10 and Z10<br>series                                          |  |  |
| Download and install the CFPC Mobile App                                                                               |                                                                                                    |                                                                           |  |  |
| <ol> <li>Go to the App Store app<br/>on your mobile device</li> <li>Search for EME or CEPC</li> </ol>                  | Store app<br>e device1. Go to the Google Play<br>Store app on your mobile<br>device1. Go to the BlackBerry<br>World app on your<br>mobile device                                                                                                    |                                                                           |  |  |
| <ol> <li>Search for FMF or CFPC<br/>Mobile App or College of<br/>Family Physicians</li> <li>Tap on Download</li> </ol> | 2. Search for FMF or CFPC<br>Mobile App or College of<br>Family Physicians                                                                                                    | <ol> <li>Search for FMF</li> <li>Download and install the app.</li> </ol> |  |  |

4. After the download is complete, tap on Open to launch the app

3. Tap on Download

Allow 1-2 minutes for this Mobile App to complete its initial download and setup. Older devices may take longer. Don't let the device go to sleep during this phase.

# FMF onsite support

Look for the CFPC Mobile App Support booth at FMF or email us at cfpcmobileapp@cfpc.ca.

#### Where can I find the FMF schedule?

| IPAD                                                                                                    | IPHONE/<br>IPOD TOUCH                                                                                                    | ANDROID                                                                                                    | BLACKBERRY                                                                                                    |
|----------------------------------------------------------------------------------------------------|----------------------------------------------------------------------------------------------------|----------------------------------------------------------------------------------------------------|----------------------------------------------------------------------------------------------------|
| <ol> <li>Launch the<br/>CFPC Mobile<br/>app</li> <li>Select FMF<br/>2015 from<br/>the slide-out<br/>menu on the<br/>left of your<br/>screen</li> <li>Tap on<br/>Schedule</li> </ol> | <ol> <li>Launch the CFPC<br/>Mobile App</li> <li>Select FMF 2015 from<br/>the tap bar menu at the<br/>bottom of the screen</li> <li>Tap on Schedule</li> </ol> | <ol> <li>Launch the<br/>CFPC Mobile<br/>App</li> <li>Select the icon<br/>in the upper left<br/>corner to access<br/>the left slide-out<br/>menu</li> <li>Select FMF 2015<br/>from the options</li> <li>Tap on Schedule</li> </ol> | This is an<br>FMF-only<br>Mobile App<br>and launching<br>the app takes<br>you to the<br>FMF section<br>immediately |

# How do I manage my schedule?

You can look up event information at any time, or conveniently save events that interest you to a personalized "My Schedule" area.

The CFPC Mobile App lists all the FMF sessions. You can

- Browse through all the conference sessions or just the ones on a given day
- Use the search function to look for sessions by keyword, speaker name, or session number
- Use a filter to focus on a specific track or theme

Look for the Calendar, Search, and Filter icons at the top of the "Schedule" screen.

After you have decided on the sessions that interest you, save them to "My Schedule" by selecting the **Add** icon. This allows you to conveniently locate the sessions that interest you later.

## What other features are there?

#### **Notes**

You may take notes on your device, and store them in the Event Details screen.

If you delete the CFPC Mobile App, you will lose any notes you have taken. Save your notes by emailing them to yourself or by saving them to another area on your device (if supported).

#### Handouts

If a session has a handout the session Event Info screen shows a link to the "Handouts" area of the Mobile App. Handouts are listed chronologically, by date. You can also access handouts by navigating to the Handouts tab in the FMF menu of the app.

Please allow time for handouts to open and make sure you're connected to a stable WiFi with a strong signal.

• On the BlackBerry, downloading a handout launches the Adobe Reader app; to get back to the FMF app, you will need to minimize Adobe Reader and then select the CFPC app.

#### Mainpro-M1 credits

Certain FMF sessions qualify for Mainpro-M1 credits. To record Mainpro-M1 credits, select **Evaluate** from the upper right of the Event Details screen and complete the evaluation form that opens. You can also access evaluation forms by navigating to the Evaluations tab within the FMF menu of the app. The Mainpro-M1 credits will be added directly into your CFPC record. Please note that there is a limit to the number of credits that may be earned in a given day. Consult the staff at College Square for clarification on this limitation.

We recommend that you complete evaluation forms soon after each session, while they are still fresh in your mind. However, you can complete and submit evaluation forms any time until January 31, 2016, via the Mobile App or the FMF website.

*FMF Insider* updates: Link to the dedicated CFPC media channel regularly for FMF news: https://www.youtube.com/user/CFPCMedia.

We welcome your feedback and comments, email us at cfpcmobileapp@cfpc.ca.

THE COLLEGE OF FAMILY PHYSICIANS OF CANADA

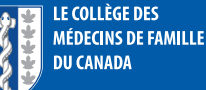

2630, avenue Skymark, Mississauga, ON L4W 5A4 | 905 629-0900 | www.cfpc.ca